## Lekcja nr 14 <u>DEMOKRATYCZNE WYBORY</u> <u>TWORZENIE WYKRESÓW (cz. II)</u>

- 1. Typ wykresu powinien być odpowiednio dobrany do danych, które chcemy na nim przedstawić.
- Aby wstawić wykres kołowy należy zaznaczyć dane, kliknąć na pasku menu WSTA-WIANIE → WSTAW WYKRES KOŁOWY i wybrać rodzaj wykresu.
- 3. Wykres kołowy można formatować podobnie jak wykres kolumnowy.
- Prostszym sposobem wstawienia wykresu kolumnowego jest naciśnięcie klawisza F11 po zaznaczeniu danych.
- 6. Legenda zawiera objaśnienia do wykresu.

## ZADANIE DOMOWE

## OWOzM

1. Wykonaj ćw. 2 na str. 59. Umieść plik w folderze INFORMATYKA na OneDrive.

## **DLA CHĘTNYCH**

DZ

1. Brak.